# 本機を縦向きにして使う

歩行モード時は、本機を縦向きにして使うことができます。(縦表示)

#### 地図画面

本機の向きに応じて、地図画面の縦/横表示を切り換えることができます。

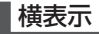

縱表示

#### この部分を上に向けて、縦にする。

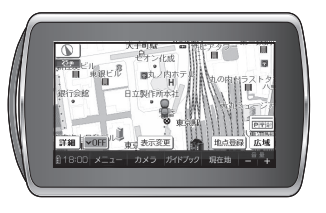

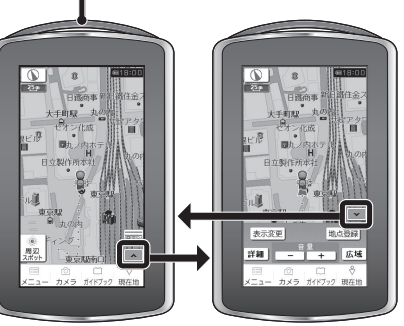

**タッチキー OFF タッチキー ON** タッチキー OFFに 横表示と同じ操作 すると周辺スポット ができます。 検索ができます。 (P.129)

## 探索結果画面(P.120)/全ルート図(P.121)

歩行モード時は、常に縦表示されます。

### その他の画面

下記の画面は、地図画面の向きに応じて縦/横表示されます。

- メインメニュー (P.54)
- ランドマーク施設情報画面(P.75)
- 登録ポイント情報画面(P.91)
- ●保存ルート画面(P.99)

#### お知らせ

- P.50にあげている画面以外は、縦表 示には切り換えられません。 (横表示のみになります。)
- ●車モードのときは、縦表示には切り 換えられません。
- 地図画面を縦表示に切り換えた直後は、常にタッチキー OFFになります。
- 本機の傾きが大きいとき(地面に 対して水平に近いとき)は、縦/横 が正しく切り換わらない場合が あります。

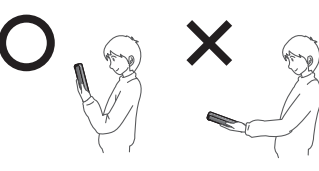

## 電子コンパス調整画面が 表示されたら

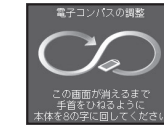

電子コンパスの調整が必要です。 落下防止のためストラップを手首に かけ、周囲の安全を確認し、下記の手順 で電子コンパスを調整してください。

### 本機を縦向きにしっかりと 持ち、手首を返すようにして 8の字に回す

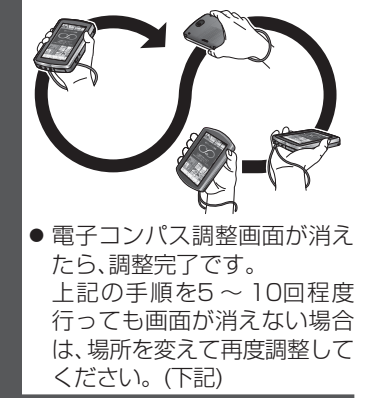

### お知らせ

- あとで調整したいときは、画面を タッチすると電子コンパス調整画面 を消去できます。
   その場合、電子コンパス調整画面 が表示されていない状態でも、上記の手順で調整してください。
   電子コンパスが地磁気を感知しに
- 電子コンパスが地磁気を感知しにくい環境(P.49)では、電子コンパスの調整ができない場合があります。
  電子コンパスの調整が完了しない場合は、場所を変えて、磁気の感知を妨げるものが無い場所で、再度調整してください。

はじめに